## シラバス検索方法 / How to search the syllabus

KdB 開設科目一覧にアクセスする。 Access to the KdB-course Catalogue.

https://kdb.tsukuba.ac.jp/

|                                                                                         |                                                                                                    |         |                                                                |                                     |         |                                |      |                                 |                                                                                    |                                                |               |                            | 日本語              |  |
|-----------------------------------------------------------------------------------------|----------------------------------------------------------------------------------------------------|---------|----------------------------------------------------------------|-------------------------------------|---------|--------------------------------|------|---------------------------------|------------------------------------------------------------------------------------|------------------------------------------------|---------------|----------------------------|------------------|--|
| Academic year* 2020                                                                     |                                                                                                    |         |                                                                |                                     |         |                                |      |                                 | $\wedge$                                                                           |                                                |               |                            |                  |  |
|                                                                                         | 1                                                                                                    | Term:   | Select Term/Module  Veekday: Select Day  Period: Select Period |                                     |         |                                |      |                                 |                                                                                    |                                                |               |                            |                  |  |
| Classroom: <pre></pre>                                                                  |                                                                                                    |         |                                                                |                                     |         |                                |      |                                 |                                                                                    |                                                |               |                            |                  |  |
|                                                                                         | Course <pre></pre> <pre>Course </pre> <pre></pre> <pre></pre> < |         |                                                                |                                     |         |                                |      |                                 | Undecided> < > < <undecid< td=""><td>(1) 言語を</td><td>ヹ選択する(日本語/英語)</td></undecid<> | (1) 言語を                                        | ヹ選択する(日本語/英語) |                            |                  |  |
| _                                                                                       | catalogue <a href="https://catalogue">catalogue</a>                                                                                                    |         |                                                                |                                     |         |                                |      |                                 |                                                                                    |                                                | Choose        | language.                  |                  |  |
| Sea                                                                                     | rch w                                                                                                    | vords:  |                                                                |                                     |         |                                |      |                                 |                                                                                    |                                                |               | (Japane                    | ese or English.) |  |
| clude overview, remarks and syllabi Courses open to auditor Except for not hold courses |                                                                                                    |         |                                                                |                                     |         |                                |      |                                 |                                                                                    |                                                | <b>,</b>      |                            |                  |  |
|                                                                                         | <b>(2</b> )                                                                                                    | 検索した    | タレたい科目番号もしくは科目名を入力する。                                          |                                     |         |                                |      |                                 |                                                                                    |                                                |               | Scrub                      |                  |  |
| Shows                                                                                   |                                                                                                    |         |                                                                | umh                                 |         |                                |      |                                 |                                                                                    |                                                |               |                            |                  |  |
|                                                                                         | L                                                                                                    | input c |                                                                |                                     |         |                                |      |                                 |                                                                                    |                                                |               |                            |                  |  |
| L                                                                                       |                                                                                                    |         |                                                                | In<br>st<br>ru                      |         | standa                         |      |                                 |                                                                                    | ③ 【検索】ボタンをクリックする<br>Click the 【Search】 button. |               |                            |                  |  |
| Cours                                                                                   | se<br>)er                                                                                                    | Course  | Name                                                           | io<br>n (<br>al<br>T<br>y<br>p<br>e | Credits | rd<br>registr<br>ation<br>year | Term | Meeting<br>Days,Per<br>iod etc. | Classroo<br>m                                                                      | Instru                                         | ctor          | Remarks i L<br>t<br>o<br>r | inks             |  |
| Nothing the matching data.                                                              |                                                                                                    |         |                                                                |                                     |         |                                |      |                                 |                                                                                    |                                                |               |                            |                  |  |
| Shows search results from 0 to 0 (total of 0 results)                                   |                                                                                                    |         |                                                                |                                     |         |                                |      |                                 |                                                                                    |                                                |               |                            |                  |  |
| Course List: by Excel  Download Courses list Download Syllabi                           |                                                                                                    |         |                                                                |                                     |         |                                |      |                                 |                                                                                    |                                                |               |                            |                  |  |
| Display                                                                                 | Display amount: 100 V Transition                                                                                                    |         |                                                                |                                     |         |                                |      |                                 |                                                                                    |                                                |               |                            |                  |  |

|                                                                                                    |                                  |                                                                  |   |         |                                          |       |                                 |               |                         |                                                                       | 日本語                                                                                                    |
|----------------------------------------------------------------------------------------------------|----------------------------------|------------------------------------------------------------------|---|---------|------------------------------------------|-------|---------------------------------|---------------|-------------------------|-----------------------------------------------------------------------|----------------------------------------------------------------------------------------------------|
| Academic year* 2020<br>Term: Select Term/Module Veekday: Select Day Period: Select Period Classroom: <ul> <li>Classroom: <ul> <li>Cludecided&gt; </li> <li><ul> <li><ul> <lu><ul> <li><ul> <li><ul> <lu><ul> <li><ul> &lt;</ul></li></ul></lu></ul></li></ul></li></ul></lu></ul></li></ul></li></ul> |                                  |                                                                  |   |         |                                          |       |                                 |               |                         |                                                                       |                                                                                                    |
| Course<br>Number                                                                                                    | Course                           | ir<br>s<br>ru<br>c<br>se Name<br>n<br>a<br>T<br>y<br>p<br>e<br>e |   | Credits | standa<br>rd<br>registr<br>ation<br>year | Term  | Meeting<br>Days,Per<br>iod etc. | Classroo<br>m | Instructor              | Remarks                                                               | <ul> <li>④科目が表示されたら、【シラバス】ボタンをクリックし詳細を<br/>確認する。</li> <li>Click the 【Syllabus】 button and check the details.</li> </ul> |
| XJ01112                                                                                                    | Japanes<br>Starter<br>(activitie | e 1<br>s) 1-1A                                                   | 2 | _       | _                                        | SprAB | Tue1                            | 9P102         | Bushnell<br>Cade Conlan | For International<br>Students. There<br>is a student<br>number limit. | × Syllabus<br>course overview                                                                                           |
| Shows search results from 1 to 1 (total of 1 results)                                                                                                    |                                  |                                                                  |   |         |                                          |       |                                 |               |                         |                                                                       |                                                                                                    |
| Course List:       by Excel        Download Courses list       Download Syllabi         Display amount:       100        Transition                                                                                                    |                                  |                                                                  |   |         |                                          |       |                                 |               |                         |                                                                       |                                                                                                    |